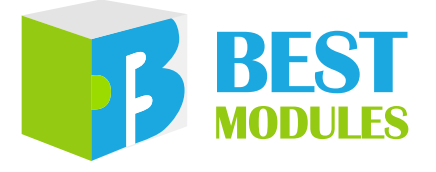

BMduino-UNO 开发板

BM53A367A 使用手册

版本: V1.30 日期: 2024-08-22

www.bestmodulescorp.com

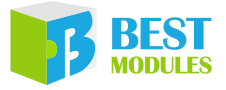

# 目录

| 简介                                                                                                    | 3                                                                                                    |
|----------------------------------------------------------------------------------------------------|----------------------------------------------------------------------------------------------------|
| 特性                                                                                                    | 3                                                                                                    |
| 方框图                                                                                                    | 4                                                                                                    |
| 引脚说明                                                                                                    | 5                                                                                                    |
| 技术规格                                                                                                    | 8                                                                                                    |
| 极限参数                                                                                                    | 8                                                                                                    |
| 建议工作条件                                                                                                    | 9                                                                                                    |
| 硬件概述                                                                                                    | 9                                                                                                    |
| 电源                                                                                                    |                                                                                                    |
| LED 指示灯                                                                                                    |                                                                                                    |
| USB 接口电路                                                                                                    | 11                                                                                                    |
| UART, I <sup>2</sup> C, SPI                                                                                                    | 14                                                                                                    |
| 复位电路                                                                                                    | 17                                                                                                    |
| BM53A367A vs Arduino UNO R3                                                                                                    |                                                                                                    |
|                                                                                                    |                                                                                                    |
| 烧录方法                                                                                                    |                                                                                                    |
| 烧录方法<br>Arduino IDE 软件                                                                                                    | 18<br>19                                                                                                    |
| 烧录方法                                                                                                    | <b>18</b><br><b>19</b><br>19                                                                                                    |
| <b>烧录方法</b><br>Arduino IDE 软件<br>Arduino IDE 下载及安装<br>驱动及其他下载                                                                                                    | <b>18</b><br><b>19</b><br>                                                                                                    |
| 烧录方法                                                                                                    | <b>18</b><br><b>19</b><br>20<br>20                                                                                                    |
| 烧录方法                                                                                                    | <b>18</b><br><b>19</b><br>20<br>20<br>23                                                                                                    |
| 烧录方法                                                                                                    | <b>18</b><br><b>19</b><br>20<br>20<br>23<br>26                                                                                                    |
| 烧录方法                                                                                                    | <b>18 19</b> 20202326 <b>26</b>                                                                                                    |
| 烧录方法                                                                                                    |                                                                                                    |
| <ul> <li>烧录方法</li> <li>Arduino IDE 软件</li> <li>Arduino IDE 下载及安装</li> <li>驱动及其他下载</li></ul>                                                                                                    |                                                                                                    |
| <ul> <li>烧录方法</li> <li>Arduino IDE 软件</li> <li>Arduino IDE 下载及安装</li> <li>驱动及其他下载</li> <li>IDE 设置</li> <li>Arduino Library 参考</li> <li>范例</li> <li>Keil IDE 软件</li> <li>Keil IDE 下载及安装</li> <li>IDE 设置</li></ul>                                                  | <b>18 19</b> 202023262626262626                                                                                                    |
| <ul> <li>烧录方法</li></ul>                                                                                                    |                                                                                                    |
| <ul> <li>烧录方法</li> <li>Arduino IDE 软件</li> <li>Arduino IDE 下载及安装</li></ul>                                                                                                    | 18         19         20         20         20         20         20         20         20         20         20         20         20         20         20         20         20         20         20         20         20         20         20         20         20         20         20         20         21         26         26         26         26         26         26         26         26         26         26         26         26         26         27 |
| <ul> <li>烧录方法</li> <li>Arduino IDE 软件</li> <li>Arduino IDE 下载及安装</li> <li>驱动及其他下载</li> <li>IDE 设置</li> <li>Arduino Library 参考</li> <li>范例</li> <li>Keil IDE 软件</li> <li>Keil IDE 下载及安装</li> <li>IDE 设置</li> <li>运行范例</li> <li>问题排查</li> <li>申口未出现在端口菜单中</li></ul> |                                                                                                    |

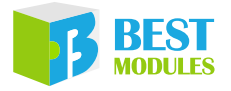

# 简介

BMduino-UNO BM53A367A 是 Holtek 32-bit MCU HT32F52367 的开发板,特别 设计成与 Arduino UNO R3 开发板引脚兼容,可支持 Arduino IDE 开发平台和 Keil IDE 开发平台,帮助初学者更容易地学习程序设计。BM53A367A 采用 3.3V 系列 Arm<sup>®</sup> Cortex<sup>®</sup>-M0+ 内核的 HT32F52367 为主控 MCU,支持多种供电方式, 具备额外的 I<sup>2</sup>C、SPI、UART、USB 等常用通信接口。

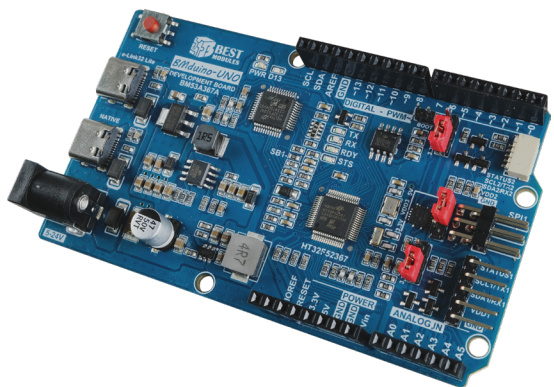

# ■ 特性

- 主控 MCU: HT32F52367 (64-pin LQFP)
  - ♦ Cortex<sup>®</sup>-M0+, 60MHz
  - ◆ Flash 存储器: 256KB
  - ♦ SRAM: 32KB
- 31 个数字 I/O 引脚(其中 17 个可作为 PWM 输出)
- •7个模拟输入, A/D 转换器分辨率为 12-bit
- •14个外部中断
- EEPROM: 4KB
- 通信接口: UART, SPI, I<sup>2</sup>C, USB
- 电源输入: USB 接口 ×2, DC 接口,外部 Vin
  - ◆ e-Link32 Lite USB: Type-C USB 接口
  - ◆ Native USB: Type-C USB 接口,支持 BC 1.2 与快充 QC 2.0,快充预设升 压为 12V
  - ◆ DC 接口:圆形接口,连接外部电源(例如变压器),电压范围 DC 5~24V
  - ◆ 外部 Vin: Vin 引脚, 电压范围 DC 5~24V
- 除错工具: e-Link32 Lite (ICE),通过开发板上的 e-Link32 Lite 电路进行程序 除错
- 烧录方式:
  - ◆ ICP (In-Circuit Programing),通过开发板上的 e-Link32 Lite 电路进行烧录
  - ◆ IAP (In Application Programming),通过 COM 端口进行烧录
- 开发环境: 支持 Arduino IDE、Keil IDE 两种开发平台

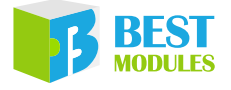

- 接口资源: BMCOM1 ( 脚距 2.54mm, 3.3V/5V 可选 ), BMCOM2 ( 脚距 1.0mm, 3.3V/5V 可选 ), SPI1 ( 脚距 2.54mm, 3.3V/5V 可选 )
- 开发板尺寸: 53.4mm×93.221mm×14.2mm, 与 Arduino UNO R3 开发板引脚相 容
- 开发板重量: 28.1g(净重)

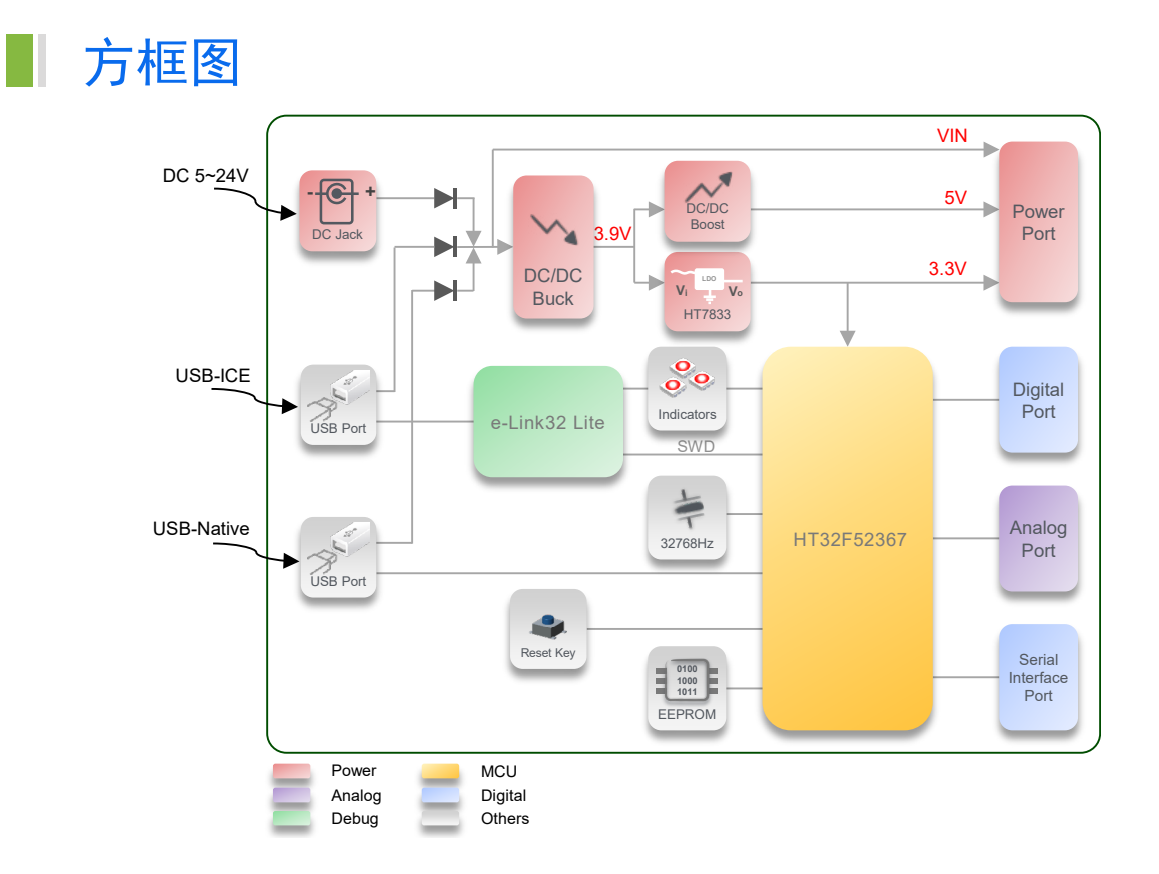

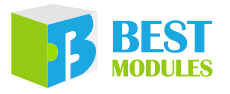

# 引脚说明

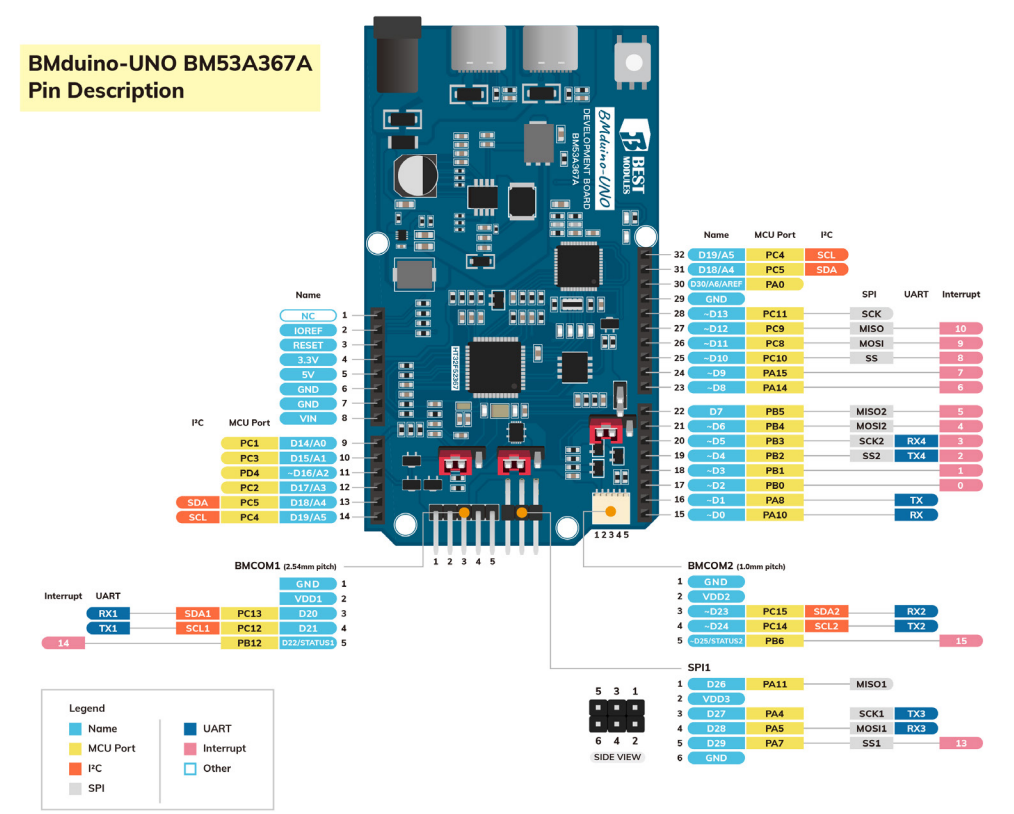

| 引脚编号 | 功能           | 描述                                                  |  |  |
|------|--------------|-----------------------------------------------------|--|--|
| 1    | NC           | 未连接                                                 |  |  |
| 2    | IOREF        | /O 逻辑参考电压,+3.3V                                     |  |  |
| 3    | RESET        | 复位引脚                                                |  |  |
| 4    | +3V3         | +3.3V 电源输出                                          |  |  |
| 5    | +5V          | +5V 电源输出                                            |  |  |
| 6    | GND          | 电源地                                                 |  |  |
| 7    | GND          | 电源地                                                 |  |  |
| 8    | Vin          | 电源输入 5~24V                                          |  |  |
| 9    | A0/D14       | 模拟输入引脚 A0 / 数字引脚 D14                                |  |  |
| 10   | A1/D15       | 模拟输入引脚 A1 / 数字引脚 D15                                |  |  |
| 11   | A2/~D16      | 模拟输入引脚 A2 / 数字引脚 D16 带 PWM 功能                       |  |  |
| 12   | A3/D17       | 模拟输入引脚 A3 / 数字引脚 D17                                |  |  |
| 13   | A4/D18/SDA   | 模拟输入引脚 A4 / 数字引脚 D18 / I <sup>2</sup> C0 接口的 SDA 引脚 |  |  |
| 14   | A5/D19/SCL   | 模拟输入引脚 A5 / 数字引脚 D19 / I <sup>2</sup> C0 接口的 SCL 引脚 |  |  |
| 15   | $\sim D0/RX$ | 数字引脚 D0 带 PWM 功能 / UART0 接收引脚                       |  |  |
| 16   | ~D1/TX       | 数字引脚 D1 带 PWM 功能 / UART0 发送引脚                       |  |  |
| 17   | ~D2/INT0     | 数字引脚 D2 带 PWM 功能 / 外部中断 INT0                        |  |  |
| 18   | ~D3/INT1     | 数字引脚 D3 带 PWM 功能 / 外部中断 INT1                        |  |  |

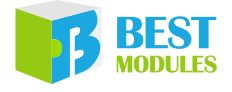

| 引脚编号 | 功能                    | 描述                                                              |  |  |  |
|------|-----------------------|-----------------------------------------------------------------|--|--|--|
| 19   | ~D4/TX4/SS2/<br>INT2  | 数字引脚 D4 带 PWM 功能 / UART4 发送引脚 / SPI2 接口<br>的 SS2 引脚 / 外部中断 INT2 |  |  |  |
| 20   | ~D5/RX4/<br>SCK2/INT3 | 数字引脚 D5 带 PWM 功能 / UART4 接收引脚 / SPI2 接口 的 SCK2 引脚 / 外部中断 INT3   |  |  |  |
| 21   | ~D6/MOSI2/<br>INT4    | 数字引脚 D6 带 PWM 功能 / SPI2 接口的 MOSI2 引脚 /<br>外部中断 INT4             |  |  |  |
| 22   | D7/MISO2/<br>INT5     | 数字引脚 D7 / SPI2 接口的 MISO2 引脚 / 外部中断 INT5                         |  |  |  |
| 23   | ~D8/INT6              | 数字引脚 D8 带 PWM 功能 / 外部中断 INT6                                    |  |  |  |
| 24   | ~D9/INT7              | 数字引脚 D9 带 PWM 功能 / 外部中断 INT7                                    |  |  |  |
| 25   | ~D10/SS/<br>INT8      | 数字引脚 D10 带 PWM 功能 / SPI0 接口的 SS 引脚 / 外部<br>中断 INT8              |  |  |  |
| 26   | ~D11/MOSI/<br>INT9    | 数字引脚 D11 带 PWM 功能 / SPI0 接口的 MOSI 引脚 / 外部中断 INT9                |  |  |  |
| 27   | ~D12/MISO/<br>INT10   | 数字引脚 D12 带 PWM 功能 / SPI0 接口的 MISO 引脚 /<br>外部中断 INT10            |  |  |  |
| 28   | ~D13/SCK              | 数字引脚 D13 带 PWM 功能 / SPI0 接口的 SCK 引脚                             |  |  |  |
| 29   | GND                   | 电源地                                                             |  |  |  |
| 30   | AREF/A6/D30           | 模拟参考电压 / 模拟输入引脚 A6 / 数字引脚 D30                                   |  |  |  |
| 31   | A4/D18/SDA            | 模拟输入引脚 A4 / 数字引脚 D18 / I <sup>2</sup> C0 接口的 SDA 引脚             |  |  |  |
| 32   | A5/D19/SCL            | 模拟输入引脚 A5 / 数字引脚 D19 / I <sup>2</sup> C0 接口的 SCL 引脚             |  |  |  |

Pin 13 与 Pin 31 共用引脚, Pin 14 与 Pin 32 共用引脚。

### BMCOM1:可作为 I<sup>2</sup>C 或 UART 接口 (I<sup>2</sup>C1、Serial1)

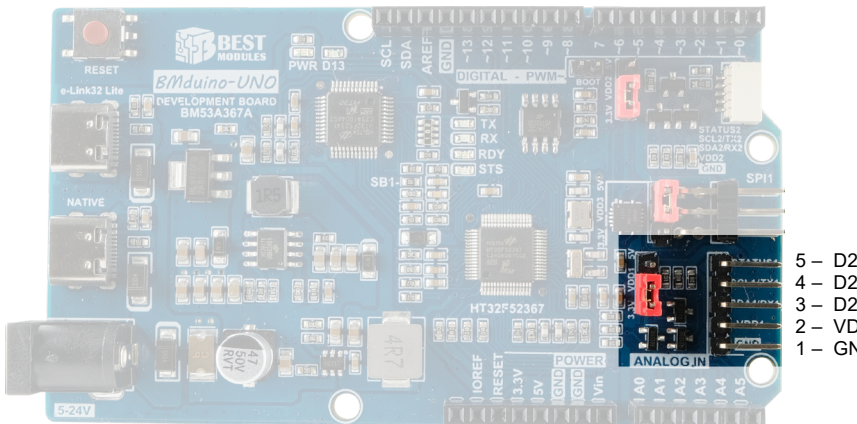

5 – D22/INT14 4 – D21/TX1/SCL1 3 – D20/RX1/SDA1 2 – VDD1 1 – GND

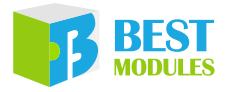

| 引脚编号 | 功能           | 描述                                                       |  |  |
|------|--------------|----------------------------------------------------------|--|--|
| 1    | GND          | 电源地                                                      |  |  |
| 2    | VDD1         | 3.3V 或 5V 电源输出,由相邻 Jumper 设定                             |  |  |
| 3    | D20/RX1/SDA1 | 数字引脚 D20 / UART1 接收引脚 / I <sup>2</sup> C1 接口的 SDA1<br>引脚 |  |  |
| 4    | D21/TX1/SCL1 | 数字引脚 D21 / UART1 发送引脚 / I <sup>2</sup> C1 接口的 SCL1<br>引脚 |  |  |
| 5    | D22/INT14    | 数字引脚 D22 / 外部中断 INT14                                    |  |  |

Pin 3、Pin 4、Pin 5 的电压电平 (3.3V 或 5V) 由相邻 Jumper 设定。

### BMCOM2:可作为 I<sup>2</sup>C 或 UART 接口 (I<sup>2</sup>C2、Serial2)

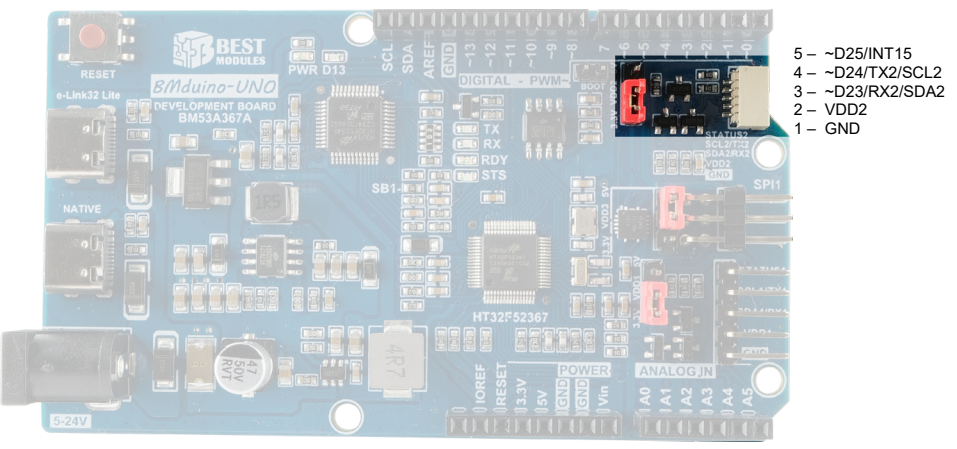

| 引脚编号 | 功能            | 描述                                                             |  |  |
|------|---------------|----------------------------------------------------------------|--|--|
| 1    | GND           | 电源地                                                            |  |  |
| 2    | VDD2          | 3.3V 或 5V 电源输出,由相邻 Jumper 设定                                   |  |  |
| 3    | ~D23/RX2/SDA2 | 数字引脚 D23 带 PWM 功能 / UART2 接收引脚 / I <sup>2</sup> C2 接口的 SDA2 引脚 |  |  |
| 4    | ~D24/TX2/SCL2 | 数字引脚 D24 带 PWM 功能 / UART2 发送引脚 / I <sup>2</sup> C2 接口的 SCL2 引脚 |  |  |
| 5    | ~D25/INT15    | 数字引脚 D25 带 PWM 功能 / 外部中断 INT15                                 |  |  |

Pin 3、Pin 4、Pin 5 的电压电平 (3.3V 或 5V) 由相邻 Jumper 设定。

注意: I<sup>2</sup>C1 与 I<sup>2</sup>C2 共用 MCU 上 的 同 一 个 实 体 I<sup>2</sup>C, BMCOM1 的 I<sup>2</sup>C 与 BMCOM2 的 I<sup>2</sup>C 无法同时使用。

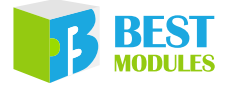

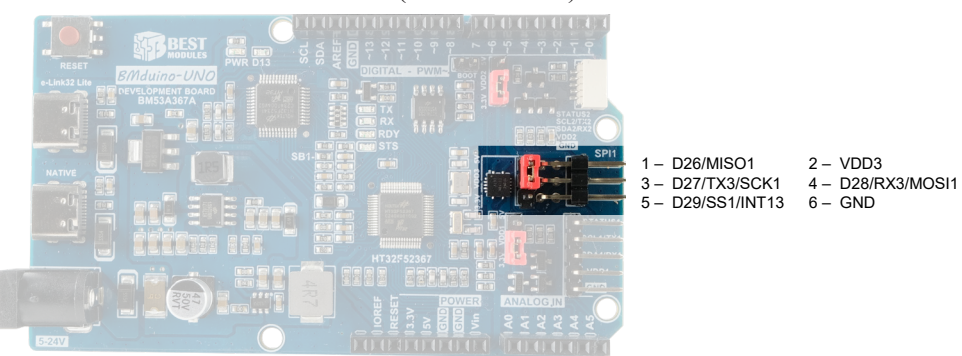

| SPI1: | 可作为 SPI 或 UART 接口 ( | SPI1 | Serial3) |  |
|-------|---------------------|------|----------|--|
|-------|---------------------|------|----------|--|

| 引脚编号 | 功能            | 描述                                          |  |  |
|------|---------------|---------------------------------------------|--|--|
| 1    | D26/MISO1     | 数字引脚 D26 / SPI1 接口的 MISO1 引脚                |  |  |
| 2    | VDD3          | 3.3V 或 5V 电源输出,由相邻 Jumper 设定                |  |  |
| 3    | D27/TX3/SCK1  | 数字引脚 D27 / UART3 发送引脚 / SPI1 接口的 SCK1<br>引脚 |  |  |
| 4    | D28/RX3/MOSI1 | 数字引脚 D28 / UART3 接收引脚 / SPI1 接口的 MOSI<br>引脚 |  |  |
| 5    | D29/SS1/INT13 | 数字引脚 D29 / SPI1 接口的 SS1 引脚 / 外部中断<br>INT13  |  |  |
| 6    | GND           | 电源地                                         |  |  |

Pin 1、Pin 3、Pin 4、Pin 5 的电压电平 (3.3V 或 5V) 由相邻 Jumper 设定。

# 技术规格

### 极限参数

• 通过 e-Link32 Lite USB 接口 / Native USB 接口给 MCU 供电。

注意: USB 供电时电压不可小于 4.5V。

- 通过 DC Jack 输入 5~24V,由降压电路降压为 5V 及 3.3V 输出并给 MCU 供电。
- •通过 Vin 输入 5~24V 电压,由降压电路降压为 5V 及 3.3V 输出并给 MCU 供电。

| 符号      | 参数          | 最小  | 典型  | 最大 | 单位 |
|---------|-------------|-----|-----|----|----|
| VinMAX  | Vin 引脚输入电压  | 24  |     | 26 | V  |
| VUSBMAX | USB 连接器输入电压 | 4.5 | 5.5 |    | V  |

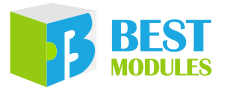

## 建议工作条件

| 符号   | 参数        | 测试条件     | 最小 | 典型 | 最大  | 单位 |
|------|-----------|----------|----|----|-----|----|
| Vin  | 输入电压      |          | 5  |    | 24  | V  |
|      | 5W 检山山运   | Vin>11V  |    |    | 1.3 | А  |
| T    | 5V 1扣出电沉  | Vin=4.6V |    |    | 800 | mA |
| LOUT | 3.3V 输出电流 |          |    |    | 500 | mA |
|      | I/O 输出电流  |          |    |    | 16  | mA |

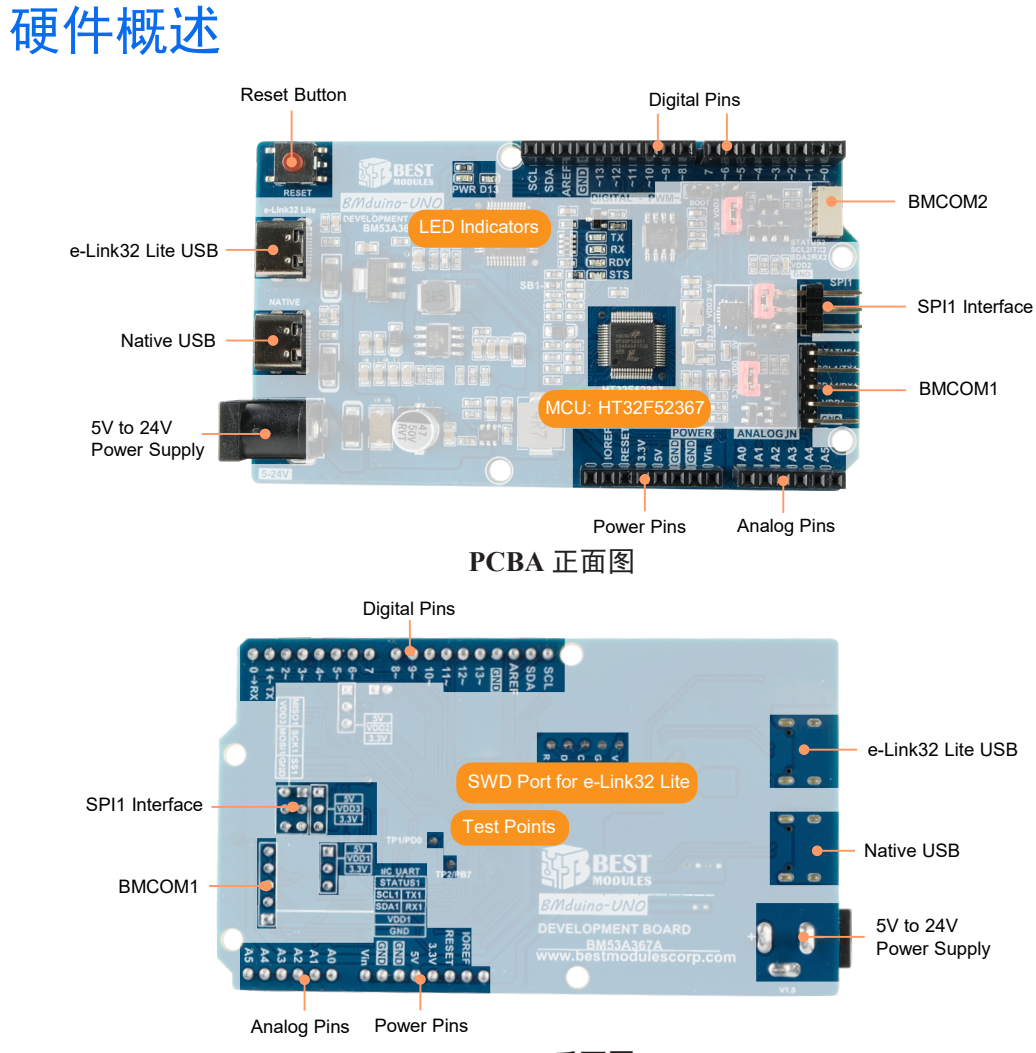

PCBA 反面图

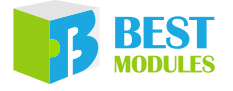

## 电源

- 通过 e-Link32 Lite USB 接口输入 5V, 由降压电路降压为 5V 及 3.3V 输出并 给 MCU 供电。
- 通过 Native USB 接口输入 5V 或 12V (支持 QC 2.0 接快充会升压到 12V), 由降压电路降压为 5V 及 3.3V 输出并给 MCU 供电。
- 通过 DC Jack 输入 5~24V,由降压电路降压为 5V 及 3.3V 输出并给 MCU 供电。
- 通过 Vin 输入 5~24V 电压,由降压电路降压为 5V 及 3.3V 输出并给 MCU 供电。

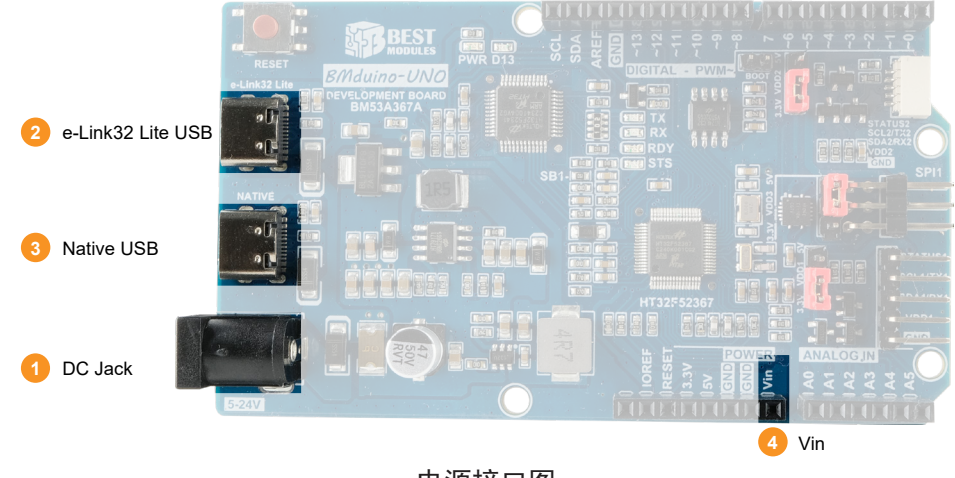

#### 电源接口图

注意: 当 DC Jack / Native USB / e-Link32 Lite USB 与 Vin 同时供电时,为了防止电压反灌问题, Vin 输入电压必须大于或等于 DC Jack / Native USB / e-Link32 Lite USB。

## LED 指示灯

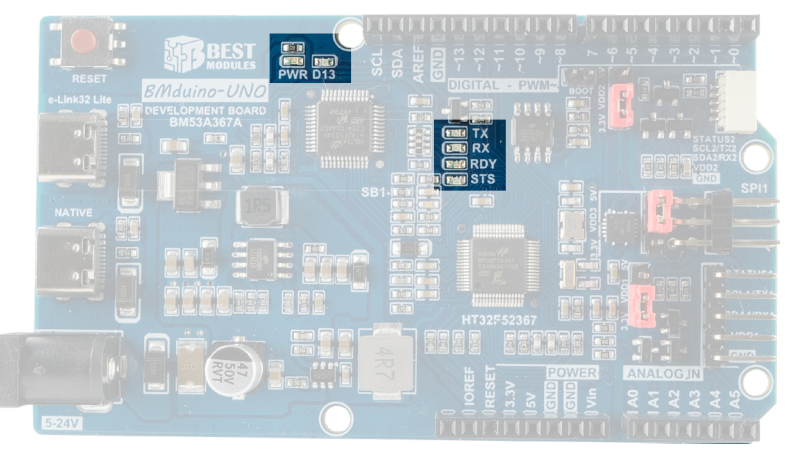

LED 配置图

- PWR: 电源 LED。
- D13: 与数字引脚 13 相连,用于范例程序,观察程序状态用。

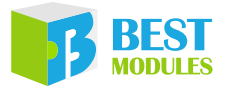

- TX 和 RX:指示 UART 的 TX / RX 总线传输状态,数据传输时闪烁。
- RDY: 指示 e-link32 Lite 的 USB 连线状态,当与电脑完成连线时点亮 LED。
- STS: 指示 e-link32 Lite 的烧录状态,当烧录程序时会闪烁。

## USB 接口电路

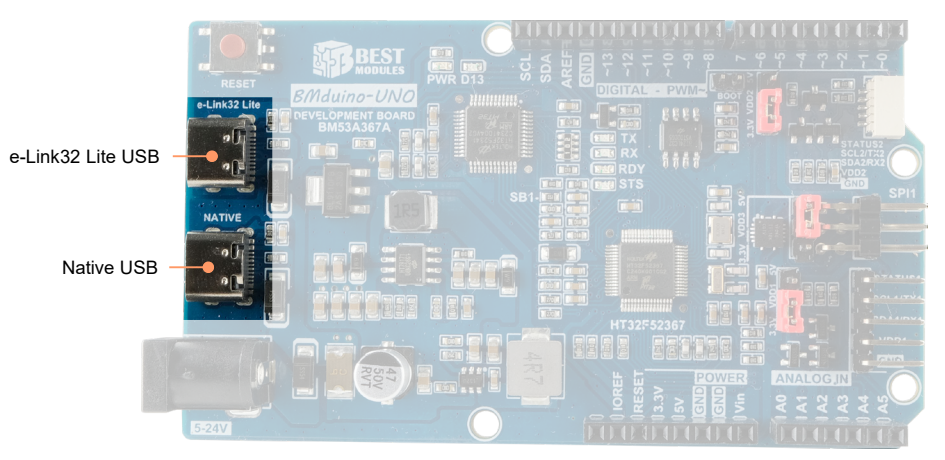

BMduino-UNO BM53A36A 开发板上有 2 个 USB 接口,分别是 e-Link32 Lite 及 NATIVE。

- e-Link32 Lite: e-Link32 Lite 主要提供几个功能:
  - 1. Arduino IDE 或 Keil IDE 做程序开发时,此 USB 接口连接电脑实现对主控 MCU 烧录。
  - 2. 支持 VCP (Virtual COM Port) 连接到主控 MCU 的 TX 和 RX。
  - 3. 在 Keil IDE 的开发环境下提供程序除错的功能 (例如,设置断点)。

BMduino-UNO BM53A367A 预设是通过 e-Link32 Lite 电路做烧录,烧录时不 会使用到 TX 及 RX 引脚。

- Native USB: Native USB 主要提供几个功能:
  - 1. 供电接口

当 QC 2.0 的充电器通过 Native USB 给 BMduino-UNO BM53A36A 开发板 供电时, Native USB 接口预设升压为 12V。

2. USB 通信

USB 接口预设功能为 VCP,通过 Arduino API 的 SerialUSB 进行通信。使用 BMduino-UNO BM53A36A 开发板来开发具有 USB 的产品时(例如鼠标 或键盘),此 USB 接口即是产品的 USB 接口。若要使用 Keyboard / Mouse 必须将头文件加入 Sketch 中才可使用,例如 #include <Mouse.h>。

| Obj | SerialUSB       | Keyboard        | Mouse           |
|-----|-----------------|-----------------|-----------------|
|     | (USB CDC)       | (USB HID)       | (USB HID)       |
| 引脚  | 仅 Native USB 接口 | 仅 Native USB 接口 | 仅 Native USB 接口 |

例如, BMduino-UNO 使用 Native USB 接口连接 PC 作为 USB 键盘或鼠标时, 只需先声明 Keyboard.h 及 Mouse.h 并在程序中使用 Keyboard 及 Mouse 物件。

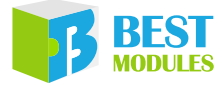

#### 范例程序:

```
#include "Mouse.h"
#include "Keyboard.h"
// 为五个按钮设置引脚编号:
const int upButton = 2;
const int downButton = 3;
const int leftButton = 4;
const int rightButton = 5;
const int mouseButton = 6;
                       // X 或 Y 移动的输出范围;影响移动速度
int range = 5;
int responseDelay = 20; // 鼠标应答延时时间,单位为ms
void setup() {
  // 按钮输入初始化:
  pinMode(upButton, INPUT);
 pinMode(downButton, INPUT);
  pinMode(leftButton, INPUT);
  pinMode(rightButton, INPUT);
 pinMode(mouseButton, INPUT);
  // 鼠标控制初始化:
 Mouse.begin();
 // 键盘控制初始化:
  Keyboard.begin();
  // SerialUSB 初始化
  SerialUSB.begin(9600);
}
void loop() {
 // 读取按钮状态:
 int upState = digitalRead(upButton);
 int downState = digitalRead(downButton);
  int rightState = digitalRead(rightButton);
  int leftState = digitalRead(leftButton);
  int clickState = digitalRead(mouseButton);
  // 根据按钮状态计算移动距离:
  int xDistance = (leftState - rightState) * range;
  int yDistance = (upState - downState) * range;
  // 如果 X 或 Y 非零,则移动:
  if ((xDistance != 0) || (yDistance != 0)) {
  // 移动鼠标光标
   Mouse.move(xDistance, yDistance, 0);
    // 键盘输出鼠标的坐标
    Keyboard.print("Move: ");
    Keyboard.print(xDistance);
    Keyboard.print(',');
    Keyboard.println(yDistance);
    Keyboard.flush();
```

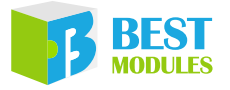

```
// SerialUSB 输出鼠标的坐标
   SerialUSB.print("Move: ");
   SerialUSB.print(xDistance);
   SerialUSB.print(',');
   SerialUSB.println(yDistance);
   SerialUSB.flush();
 }
 // 如果鼠标按钮按下:
 if (clickState == HIGH) {
   // 如果鼠标未按下,则按下:
   if (!Mouse.isPressed(MOUSE LEFT)) {
     Mouse.press(MOUSE LEFT);
     // 如果键盘 println 未注释,则鼠标光标改变会导致字符串被覆盖
     // Keyboard.println("Press MOUSE LEFT");
     // Keyboard.flush();
     SerialUSB.println("Press MOUSE LEFT");
     SerialUSB.flush();
   }
 }
 // 否则鼠标按钮未按下:
 else {
   // 如果按下鼠标,则释放鼠标:
   if (Mouse.isPressed(MOUSE LEFT)) {
     Mouse.release(MOUSE LEFT);
     // 如果键盘 println 未注释,则鼠标光标改变会导致字符串被覆盖
     // Keyboard.println("Release MOUSE LEFT");
     // Keyboard.flush();
     SerialUSB.println("Release MOUSE LEFT");
     SerialUSB.flush();
   }
 }
 // 延时使鼠标不会移动太快:
 delay(responseDelay);
}
```

## UART, I<sup>2</sup>C, SPI

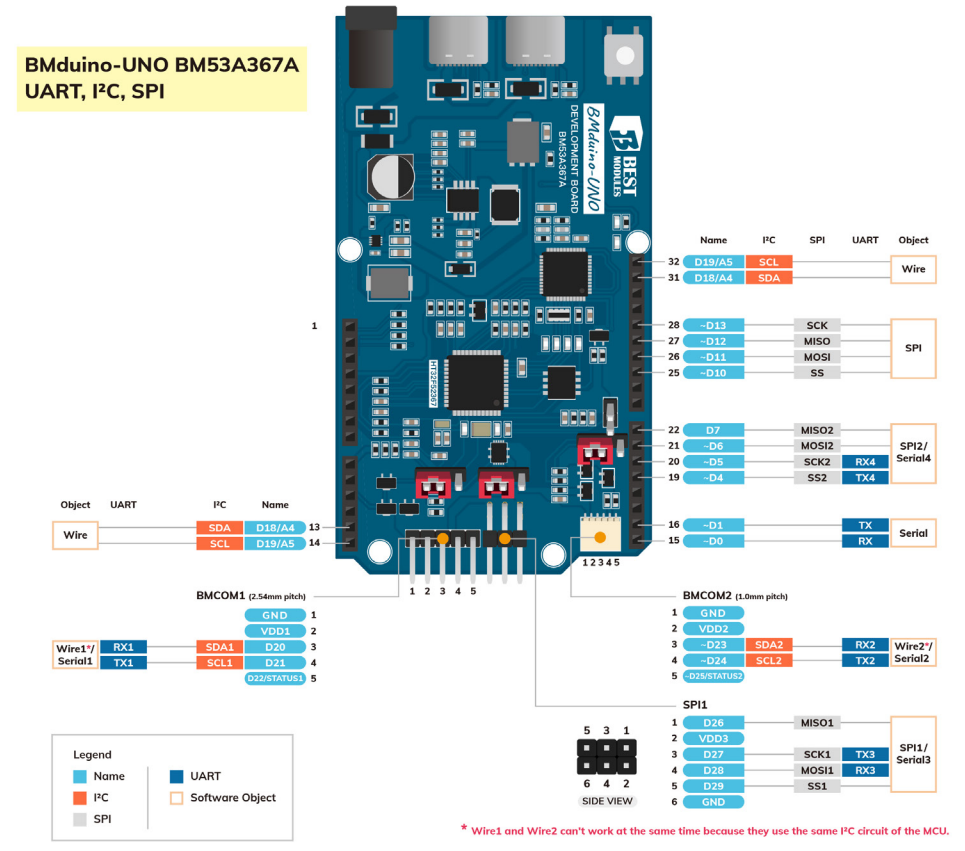

• 支持 5 组 UART,物件名称分别为 Serial、Serial1~Serial4。

| Obj | Serial               | Serial1                              | Serial2                              | Serial3                            | Serial4                |
|-----|----------------------|--------------------------------------|--------------------------------------|------------------------------------|------------------------|
| 引脚  | RX (D0) /<br>TX (D1) | RX1 (D20) /<br>TX1 (D21)<br>(BMCOM1) | RX2 (D23) /<br>TX2 (D24)<br>(BMCOM2) | RX3 (D28) /<br>TX3 (D27)<br>(SPI1) | RX4 (D5) /<br>TX4 (D4) |

例如,要使用 BMCOM1 的 UART 接口时,只需在程序中使用 Serial1 物件。 范例程序:

```
void setup() {
    // 串行通信初始化:
    Serial1.begin(9600);
}
void loop() {
    // 发送模拟输入 0 的值:
    Serial1.println(analogRead(A0));
    // 等待一段时间使 A/D 转换器在最后一次读取后稳定下来:
    delay(20);
}
```

在 BMduino-UNO BM53A367A 开发板使用 Arduino Serial Library 时,数据位可以是 7~9 位,而在 Arduino IDE 预设则是 5~8 位。

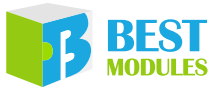

• 支持 3 组 I<sup>2</sup>C,物件名称 Wire 其中 Wire1 与 Wire2 共用实体 I<sup>2</sup>C,同时只能有一组通信。

| Obj    | Wire          | Wire1                   | Wire2                   |
|--------|---------------|-------------------------|-------------------------|
| 引助     | SDA/SCL或A4/A5 | SDA1 (D20) / SCL1 (D21) | SDA2 (D23) / SCL2 (D24) |
| ין גען | ( 共用 I/O)     | (BMCOM1)                | (BMCOM2)                |

- 注意: I<sup>2</sup>C1 与 I<sup>2</sup>C2 共用 MCU 上的同一个实体 I<sup>2</sup>C, 链接库 Wire1 与 Wire2 无法同时工作,只能选择使用其一 (Wire1 或 Wire2)。如果程序中同时 存在 Wire1 及 Wire2,请参考下方做法:
  - 1. 通过 Wire1.begin() 或 Wire2.begin() 进行初始化。
  - 2. 需要切换当前 Wire1 或 Wire2, 请通过 Wire1.end() 或 Wire2.end() 关 闭当前的 Wire1 或 Wire2。
  - 3. 再通过 Wire1.begin() 或 Wire2.begin() 初始化另外一个 Wire1 或 Wire2。
  - 若 Wire1 与 Wire2 都进行初始化,以先初始化的 Wire1 或 Wire2 为有效。

例如,要使用 BMCOM1 的 I<sup>2</sup>C 接口时,只需先声明 Wire.h 并在程序中使用 Wire1 物件。

范例程序:

```
#include <Wire.h>
void setup()
{
               // 加入 I<sup>2</sup>C 总线 ( 主机地址可选 )
 Wirel.begin();
 Serial.begin(9600); // 启动串行输出
}
void loop()
{
                        // 请求从机设备 2 发送 6 字节
 Wire1.requestFrom(2, 6);
                        // 从机发送的字节可能小于请求数量
 while(Wire1.available())
 {
                        // 接收1字节的字符
   char c = Wire1.read();
   Serial.print(c);
                         // 打印该字符
  }
 delay(500);
}
```

• 支持3组 SPI。

| Obj | SPI                                               | SPI1                                                            | SPI2                                              |
|-----|---------------------------------------------------|-----------------------------------------------------------------|---------------------------------------------------|
| 引脚  | SS (D10) / MOSI (D11) /<br>MISO (D12) / SCK (D13) | SS1 (D29) / MOSI1 (D28) /<br>MISO1 (D27) / SCK1 (D26)<br>(SPI1) | SS2 (D4) / MOSI2 (D6) /<br>MISO2 (D7) / SCK2 (D5) |

例如,要使用 6-pin 排针的 SPI1 接口时,只需先声明 SPI.h 并在程序中使用 SPI1 物件。

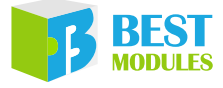

#### 范例程序:

```
// 包含 SPI library:
#include <SPI.h>
// 设置 pin 10 为数字端口的从机选择引脚:
const int slaveSelectPin = 10;
void setup() {
 // 设置 slaveSelectPin 为输出:
 pinMode(slaveSelectPin, OUTPUT);
  // SPI1 初始化:
 SPI1.begin();
}
void loop() {
 // 通过数字端口的 6 个通道:
  for (int channel = 0; channel < 6; channel++) {</pre>
    // 将通道上的电阻从最小值改到最大值:
    for (int level = 0; level < 255; level++) {</pre>
     digitalPotWrite(channel, level);
     delay(10);
    }
    // 在最大值时等待1秒:
    delay(100);
   // 将通道上的电阻从最大值改到最小值:
    for (int level = 0; level < 255; level++) {
     digitalPotWrite(channel, 255 - level);
     delay(10);
    }
 }
}
void digitalPotWrite(int address, int value) {
 // SS 引脚为低时选择芯片:
  digitalWrite(slaveSelectPin, LOW);
 // 通过 SPI1 发送地址和值:
 SPI1.transfer(address);
 SPI1.transfer(value);
 // SS 引脚为高时取消选择芯片:
  digitalWrite(slaveSelectPin, HIGH);
```

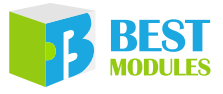

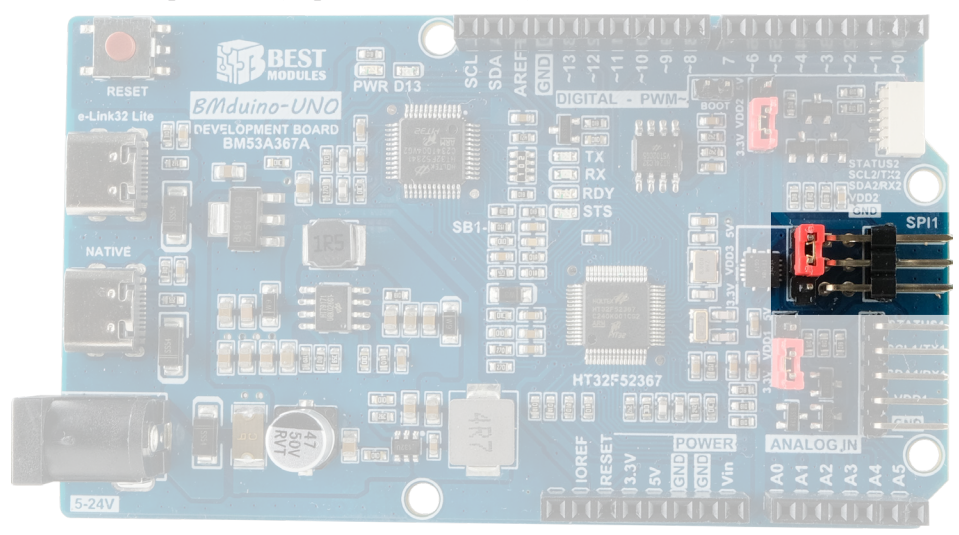

开发板上的 6-pin 排针 (3-pin × 2 排, 90 度):

在 Arduino UNO R3 开发板,此 6-pin 排针称为 ICSP,引脚与开发板的 Pin 11、Pin 12、Pin 13 共用。

在 BMduino-UNO BM53A367A 开发板,此 6-pin 排针为 SPI1,并没有与开发 板的 Pin 11、Pin 12、Pin 13 共用引脚,是一个可单独使用的 SPI 接口。 Holtek 32-bit MCU 为 Cortex<sup>®</sup>-M0+ 架构,使用 SWD 接口烧录,不是使用 SPI 接口烧录。SWD 说明链接: <u>https://developer.arm.com/documentation/100956/0529/</u> <u>Arm-DSTREAM-Target-Interface-Connections/Signal-descriptions/Serial-Wire-</u>

Debug?lang=en

## 复位电路

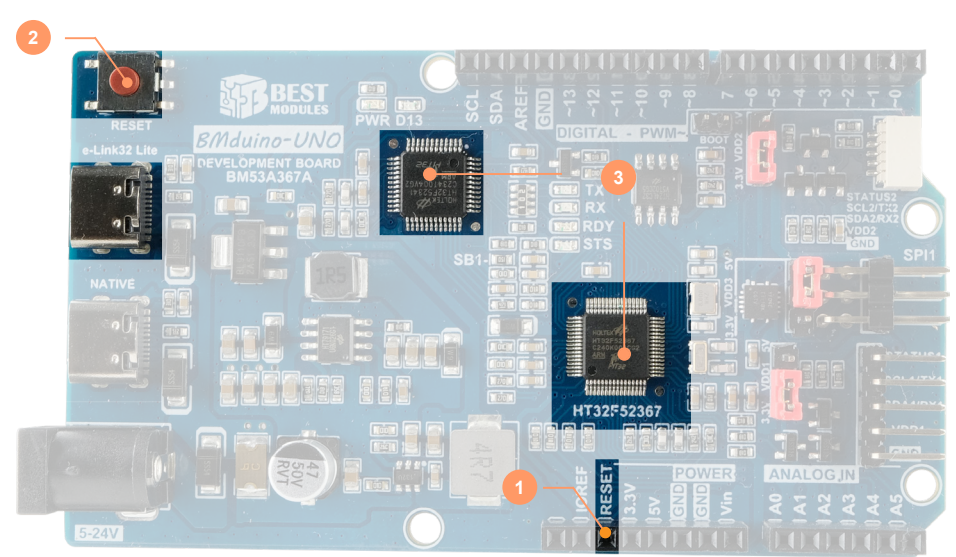

- 可通过将 Pin 3 (RESET) 设置为低电平 1ms 触发系统复位。
- 可通过 RESET 按钮进行 MCU 复位。

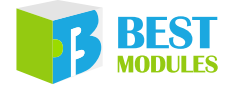

• RESET 电路连接 e-Link32 Lite (VCP) 的 DTR,可通过开启 COM 端口进行 MCU 复位。

## BM53A367A vs Arduino UNO R3

| Board                 | BMduino-UNO BM53A367A           | Arduino UNO R3     |  |  |  |
|-----------------------|---------------------------------|--------------------|--|--|--|
| 内核                    | Cortex <sup>®</sup> -M0+, 60MHz | AVR 8-bit, 16MHz   |  |  |  |
| Flash / EEPROM / SRAM | 256KB / 4KB / 32KB              | 32KB / 1KB / 2KB   |  |  |  |
| 工作电压                  | 3.3V                            | 5V                 |  |  |  |
| 烧录模式                  | ICP/IAP(引导程序)                   | ICSP/IAP(引导程<br>序) |  |  |  |
| 烧录接口                  | SWD(目标板菜单)/UART(端口<br>菜单)       | UART (端口菜单)        |  |  |  |
| 开发环境                  | Arduino, Keil                   | Arduino            |  |  |  |
| I/O 驱动电流              | 16mA                            | 20mA               |  |  |  |

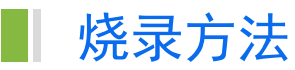

BM53A367A 在各 IDE 烧录方法整理如下。

1. Arduino:

- ICP 模式(预设模式):点选"项目(Sketch)"下方选单的"Upload"
   Sketch 将进行程序编译与烧录。通过下方状态视窗可观察烧录结果。详细 请 参考 Arduino 官 方 网 站: <u>https://docs.arduino.cc/software/ide-v1/tutorials/arduino-ide-v1-basics</u>。
- IAP 模式:与 ICP 模式方法相同,但进行"Upload"前需通过"工具→端口"选择板子对应的 COM 端口(与 Arduino UNO R3 做法相同),如下图。

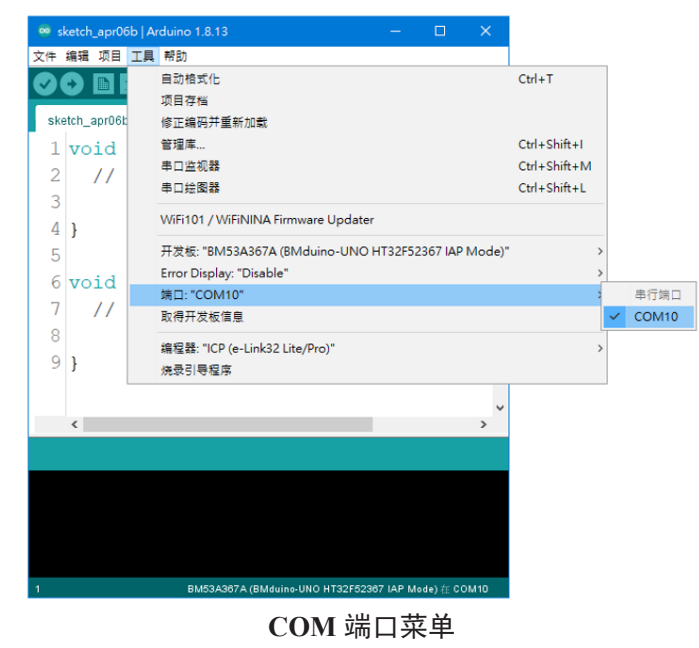

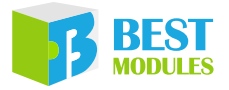

 Keil: 点选 IDE 上方表单的 "Build" 进行程序编译,完成后点选表单的 "Download" 增进行程序烧录。通过下方 "Build Output" 视窗可观察编译 / 烧录结果。详细请参考 Keil 官方网站: <u>https://www2.keil.com/mdk5/learn</u>。

# Arduino IDE 软件

## Arduino IDE 下载及安装

打开 Arduino 官方网站 (<u>http://www.arduino.cc/en/Main/Software</u>) 下载对应电脑操 作系统的 Arduino IDE 软件并且执行安装。

Downloads

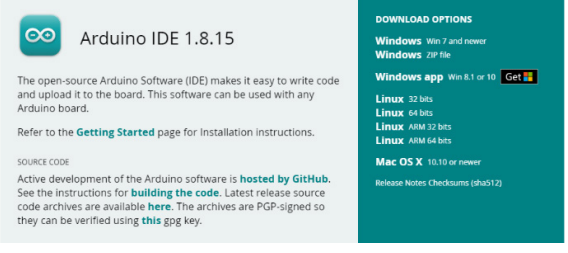

Arduino IDE 软件下载

安装完成后可以在文件夹中找到 Arduino.exe & Arduino\_debug.exe 两个执行文件,两者皆可以开启程序开发环境,不一样的是 Arduino\_debug.exe 可以开启除错视窗,当程序执行或编译时都会将信息显示在除错视窗上,方便用户查看哪个环节发生问题。

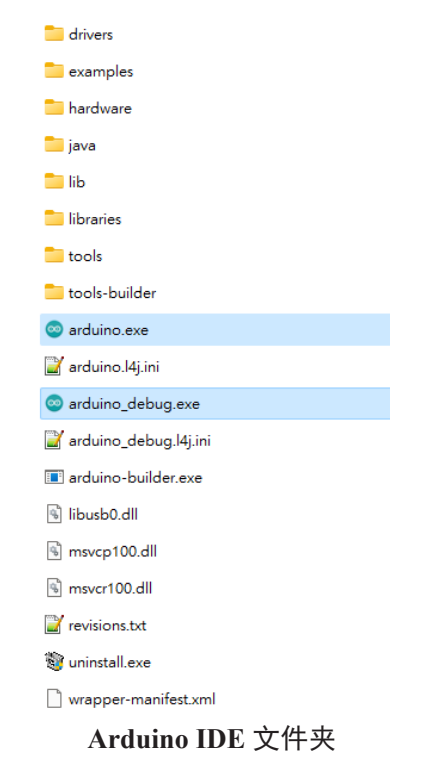

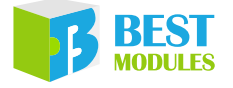

### 驱动及其他下载

### USB 驱动下载

1. 在电脑 Win10 系统下,开发板与电脑相连时,电脑会自动挂载 VCP 驱动。 当驱动自动下载成功,可看到提示信息。

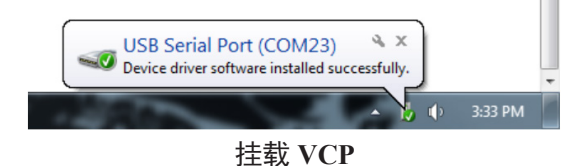

2. 在 XP 和 Win7 系统下, 需手动下载 VCP 驱动。详细做法请参考"Keil IDE 软件"章节。

### IDE 设置

### 安装 Holtek HT32 Boards

 点选"文件→首选项",选择"设置"页签,在"附加开发板管理器网址" 内输入"<u>https://mcu.holtek.com.tw/arduino/ht32/package\_ht32\_index.json</u>",完成后点选"好"。

| 首选项                                                                       |                | × |  |  |  |  |
|---------------------------------------------------------------------------|----------------|---|--|--|--|--|
| 设置 网络                                                                     |                |   |  |  |  |  |
| 项目文件夹位置                                                                   |                |   |  |  |  |  |
| C:\Users\wenjielu\Documents\Arduino                                       | 浏览             | ĩ |  |  |  |  |
| 编辑器语言 简体中文 (Chinese (China)) ~                                            | (需要重启 Arduino) |   |  |  |  |  |
| 编辑器字体大小 20                                                                |                |   |  |  |  |  |
| 界面缩放: 🔽 自动调整 100 🔷 % (需要重启 Arduino)                                       |                |   |  |  |  |  |
| Theme: Default theme ~ (需要重启 Arduino)                                     |                |   |  |  |  |  |
| 显示详细输出: 🗌 编译 🔲 上传                                                         |                |   |  |  |  |  |
| 编译器警告: 全部 🗸                                                               |                |   |  |  |  |  |
| ☑ 显示行号                                                                    | □ 启用代码折叠       |   |  |  |  |  |
| ☑ 上传后验证代码                                                                 | □ 使用外部编辑器      |   |  |  |  |  |
| ☑ 启动时检查更新                                                                 | ☑ 当验证或上传时保存    |   |  |  |  |  |
| Use accessibility features                                                |                |   |  |  |  |  |
| 附加开发板管理器网址:https://mcu.hollek.com.tw/arduino/ht32/psokage_ht32_index.json |                |   |  |  |  |  |
| 在首选项中还有更多选项可以直接编辑                                                         |                |   |  |  |  |  |
| C-\Users\wenjielu\AppData\Local\Arduino15\preferences.txt                 |                |   |  |  |  |  |
| (只能在 Arduino 未运行时进行编辑)                                                    |                |   |  |  |  |  |
|                                                                           | 好取             | 肖 |  |  |  |  |

输入 Json 路径

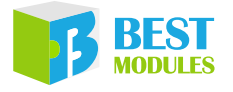

 点选"工具→开发板: "Arduino UNO"→开发板管理器"。完成后跳出"开 发板管理器"视窗,搜寻"HT32"发现 Holtek HT32 Boards 安装视窗,请选 最新版本点选"安装"并等待安装完成。完成后点选"关闭"。

| ∞ 开发板管理器                                                      | ×  |
|---------------------------------------------------------------|----|
| 类型 全部 ✓ HT32                                                  |    |
| Holtek HT32 Boards (32-bits ARM Cortex-M0+/M3/M4)             | ^  |
| by Holtek Semiconductor Inc. 版本 1.0.6 INSTALLED<br>这个组织会的开发框: |    |
| BM53A367A (BMduino-UNO HT32F52367).<br>Online Help            |    |
| More Info                                                     |    |
| 送择版本 🗸 安装 更新 删                                                | 除  |
|                                                               |    |
|                                                               |    |
|                                                               |    |
|                                                               |    |
|                                                               |    |
|                                                               |    |
|                                                               |    |
|                                                               | ~  |
|                                                               | 关闭 |

安装 Holtek Library

### ICP 模式设置(建议)

点选"工具→开发板→Holtek HT32 Boards→BM53A367A (BMduino-UNO HT32F52367)"完成初始化设定。

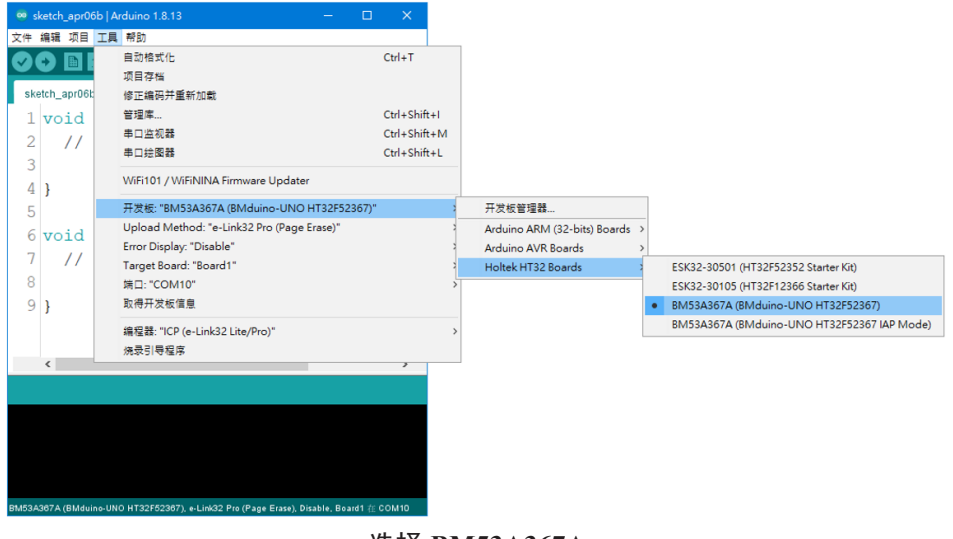

选择 BM53A367A

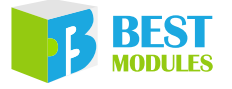

### IAP 模式设置

步骤 1. 点选"工具 → 开发板 → Holtek HT32 Boards → BM53A367A (BMduino-UNO HT32F52367 IAP Mode)"

| 🥺 sketch_apr06b | Arduino 1.8.13 — 🗆 🗙                                    |              |                              |   |                                             |
|-----------------|---------------------------------------------------------|--------------|------------------------------|---|---------------------------------------------|
| 文件 編辑 项目 工      | 員 帮助                                                    |              | -                            |   |                                             |
|                 | 自动格式化                                                   | Ctrl+T       |                              |   |                                             |
|                 | 项目存储                                                    |              |                              |   |                                             |
| sketch_apr06b   | 修正编码并重新加载                                               |              |                              |   |                                             |
| 1 void          | 管理庫                                                     | Ctrl+Shift+I |                              |   |                                             |
| 2 11            | 串口监视器                                                   | Ctrl+Shift+M |                              |   |                                             |
| 2 11            | 串口绘图器                                                   | Ctrl+Shift+L |                              |   |                                             |
| 3               | MERION (MERININA FILMERIA LICATION                      |              |                              |   |                                             |
| 4 }             | Winton / Winter inter opdater                           |              |                              |   |                                             |
| 5               | 开发板: "BM53A367A (BMduino-UNO HT32F52367 IAP Mode)"      | 3            | 开发板管理器                       |   |                                             |
| 6 woid          | Error Display: "Disable"                                | 3            | Arduino ARM (32-bits) Boards | > |                                             |
| 7 ((            | 端口: "COM10"                                             | 3            | Arduino AVR Boards           | > |                                             |
| / //            | 取得开发板信息                                                 |              | Holtek HT32 Boards           | 2 | ESK32-30501 (HT32F52352 Starter Kit)        |
| 8               | 编码码·"ICD (a-Link32 Lite/Dro)"                           |              |                              |   | ESK32-30105 (HT32F12366 Starter Kit)        |
| 9}              |                                                         |              |                              |   | BM53A367A (BMduino-UNO HT32F52367)          |
|                 | 2004 ST 6 18/17                                         |              | ]                            | • | BM53A367A (BMduino-UNO HT32F52367 IAP Mode) |
|                 |                                                         |              |                              |   |                                             |
|                 |                                                         |              |                              |   |                                             |
|                 | ~                                                       |              |                              |   |                                             |
| <               | >                                                       |              |                              |   |                                             |
|                 |                                                         |              |                              |   |                                             |
|                 |                                                         |              |                              |   |                                             |
|                 |                                                         |              |                              |   |                                             |
|                 |                                                         |              |                              |   |                                             |
|                 |                                                         |              |                              |   |                                             |
|                 |                                                         |              |                              |   |                                             |
| 1               | BM53A387A (BMduino-UNO HT32F52387 IAP Mode) $\pm$ COM10 |              |                              |   |                                             |

#### 选择 BM53A367A IAP 模式

步骤 2. BM53A367A 出厂未烧录引导程序 (Bootloader),因此需先进行引导程序 的烧录。首先决定烧录引导程序的方法,点选"工具→编程器→ICP (e-Link32 Lite/Pro)"。

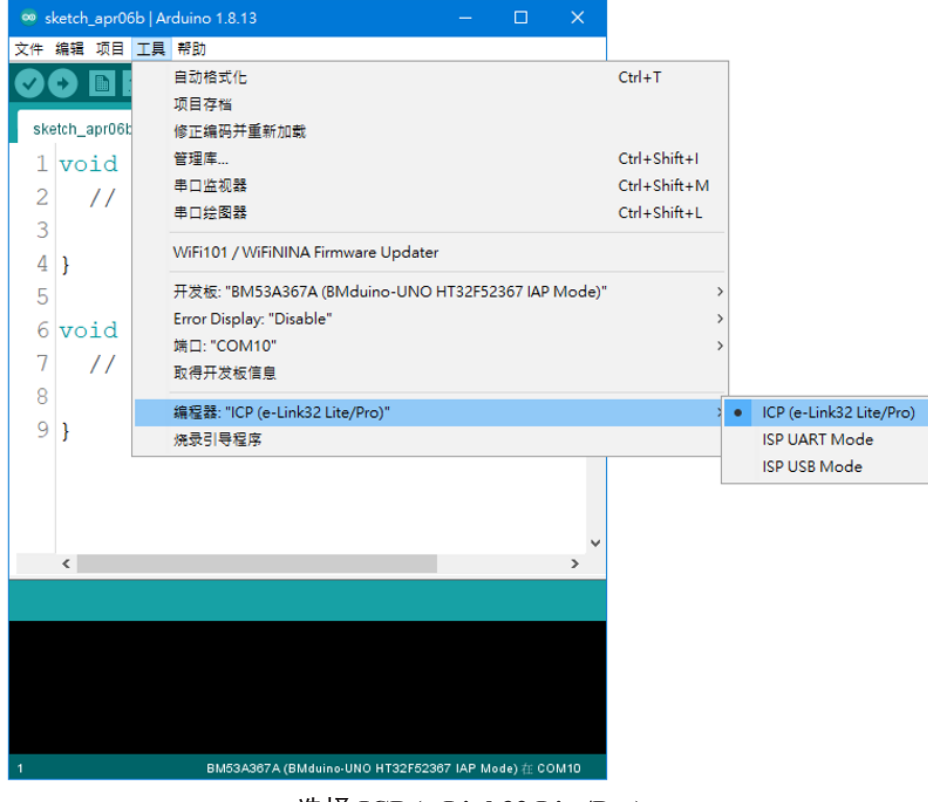

#### 选择 ICP (e-Link32 Lite/Pro)

步骤 3. 进行引导程序烧录,点选"工具→烧录引导程序"。

| 🥯 sketch_apr06b   A        | rduino 1.8.13 — 🗆 🗙                                                                                      |                                              |
|----------------------------|----------------------------------------------------------------------------------------------------|----------------------------------------------|
| 文件编辑项目 工具                  | 帮助                                                                                                    |                                              |
| sketch_apr06k              | 自动格式化<br>项目存档<br>修正编码并重新加载                                                                               | Ctrl+T                                       |
| 1 void<br>2 //             | 管理库<br>串口监视器<br>串口绘图器                                                                                    | Ctrl+Shift+I<br>Ctrl+Shift+M<br>Ctrl+Shift+L |
| 4                          | WiFi101 / WiFiNINA Firmware Updater                                                                      |                                              |
| 5<br>6 <b>void</b><br>7 // | 开发板: "BM53A367A (BMduino-UNO HT32F52367 IAP Mode)"<br>Error Display: "Disable"<br>靖口: "COM10"<br>取得开发板信息 | :                                            |
| 8<br>9 }                   | 编程器: "ICP (e-Link32 Lite/Pro)"<br>焼录引导程序                                                                 | :                                            |
| <                          | ×                                                                                                    |                                              |
|                            |                                                                                                    |                                              |
|                            |                                                                                                    |                                              |
| 1                          | BM53A387A (BMduino-UNO HT32F52387 IAP Mode)                                                              |                                              |
|                            |                                                                                                    |                                              |

选择烧录引导程序

## Arduino Library 参考

由于 BMduino-UNO BM53A367A 与 Arduino UNO R3 两者的硬件资源不同,因此在使用 Arduino IDE 内建的 Library 时,有一部分 Library 的参数或执行方式 会有不同,表列如下:

步骤 4. 完成引导程序烧录后可发现 D13 LED 开始连线闪烁,代表完成引导程序的烧录,完成 IAP 模式的初始化。

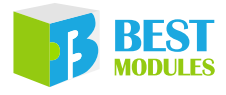

| # | Library           | BMduino-UNO BM53A367A                          | Arduino UNO R3                                   |  |  |
|---|-------------------|------------------------------------------------|--------------------------------------------------|--|--|
| 1 | Serial            | 数据位: 7~9位<br>接收缓存器: 255字节                      | 数据位: 5~8 位<br>接收缓存器: 64 字节                       |  |  |
| 2 | analogReference() | 内部参考电压: 1.215V、2V、2.5V<br>或 2.7V               | 内部参考电压: 1.1V                                     |  |  |
| 3 | SPI               | setClockDivider(4) → SPI<br>SCK=15MHz          | setClockDivider(4) →<br>SPI SCK=4MHz             |  |  |
| 4 | tone()            | 最低频率 1Hz                                       | 最低频率 31Hz                                        |  |  |
| 5 | analogWrite()     | PWM 频率: 1000Hz<br>引脚: D0~D13                   | PWM 频率: 490/980Hz<br>引脚: D3、D5、D6、<br>D9、D10、D11 |  |  |
| 6 | SoftwareSerial    | TX: 230400bps, RX: 115200bps<br>应答延时时间: >120µs | TX/RX: 57600bps<br>应答延时时间: >15µs                 |  |  |
| 7 | Servo             | 除能 analogWrite() on D23 (BMCOM2)               | 除能 analogWrite() on D9, D10                      |  |  |
| 8 | MsTimer2          | 内建 Library,为了防止名称重复改<br>名为 MsTimer             | 第三方 Library                                      |  |  |
| 9 | attachInterrupt() | D2~D12、D22、D25、D29                             | D2, D3                                           |  |  |

### 1. Serial.begin()

Syntax: Serail.begin(speed, config) 其中 config 的有效值为:

| BMduino-UNO BM53A367A | Arduino UNO R3  |
|-----------------------|-----------------|
| SERIAL_7N1            | SERIAL_5N1      |
| SERIAL_8N1(默认)        | SERIAL_6N1      |
| SERIAL_9N1            | SERIAL_7N1      |
| SERIAL_7N2            | SERIAL_8N1(默认)  |
| SERIAL_8N2            | SERIAL_5N2      |
| SERIAL_9N2            | SERIAL_6N2      |
| SERIAL_7E1: 偶校验       | SERIAL_7N2      |
| SERIAL_8E1            | SERIAL_8N2      |
| SERIAL_9E1            | SERIAL_5E1: 偶校验 |
| SERIAL_7E2            | SERIAL_6E1      |
| SERIAL_8E2            | SERIAL_7E1      |
| SERIAL_9E2            | SERIAL_8E1      |
| SERIAL_701: 奇校验       | SERIAL_5E2      |
| SERIAL_801            | SERIAL_6E2      |
| SERIAL_901            | SERIAL_7E2      |
| SERIAL_702            | SERIAL_8E2      |
| SERIAL_802            | SERIAL_501: 奇校验 |
| SERIAL_902            | SERIAL_601      |
|                       | SERIAL_701      |
|                       | SERIAL_801      |
|                       | SERIAL_502      |
|                       | SERIAL_602      |
|                       | SERIAL_702      |
|                       | SERIAL_802      |

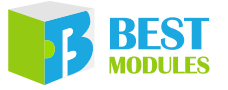

#### 2. <u>analogReference()</u>

Syntax: analogReference(type)

type 的有效值为:

| BMduino-UNO BM53A367A         | Arduino UNO R3         |
|-------------------------------|------------------------|
| DEFAULT:默认 3.3V 模拟参考电压        | DEFAULT: 默认 5V 模拟参考电压  |
| INTERNAL1V215: 内部 1.215V 参考电压 | INTERNAL: 内部 1.1V 参考电压 |
| INTERNAL2V0: 内部 2V 参考电压       | EXTERNAL: 施加在 AREF 引脚的 |
| INTERNAL2V5:内部 2.5V 参考电压      | 电压 ( 仅 0~5V ) 被用作参考电压  |
| INTERNAL2V7:内部 2.7V 参考电压      |                        |
| EXTERNAL: 施加在AREF引脚的电压(仅      |                        |
| 0~3.3V) 被用作参考电压               |                        |

#### 3. <u>SPI.setClockDivider()</u>

Syntax: SPI.setClockDivider(divider)

setClockDivider 为除频的 API。因为工作频率不同,导致参数 divider 相同但 SCK 输出的频率不同, BM53A367A 工作频率 60MHz; Arduino UNO R3 工 作频率 16MHz。举例如下:

| BMduino-UNO BM53A367A                      | Arduino UNO R3                             |
|--------------------------------------------|--------------------------------------------|
| SPI.setClockDivider(4) $\rightarrow$ SCK = | $SPI.setClockDivider(4) \rightarrow SCK =$ |
| 60MHz / 4 = 15MHz                          | 16MHz / 4 = 4MHz                           |

#### 4. tone()

Syntax: tone(pin, frequency)

tone(pin, frequency, duration)

BM53A367A 最低输出频率为 1Hz; Arduino UNO R3 最低输出频率 31Hz。

5. analogWrite()

Syntax: analogWrite(pin, value) BM53A367A 的 PWM 周期 1000Hz; Arduino UNO R3 的 PWM 周期 490Hz/980Hz。

6. SoftwareSerial

BM53A367A: TX 最高支持 230400bps, RX 最高 115200bps Arduino UNO R3: TX/RX 最高支持 57600bps

#### 7. <u>Servo</u>

BM53A367A: D23 的 analogWrite() 输出 PWM 的功能被禁止, D23 属于 BMCOM2。

Arduino UNO R3: D9, D10 的 analogWrite() 输出 PWM 的功能被禁止。

#### 8. <u>MsTimer2</u>

BM53A367A: 内建此 Library 名称改为 MsTimer, 可在文件  $\rightarrow$  示例  $\rightarrow$  MsTimer 内找到相关范例。

Arduino UNO R3: 第三方提供 Library 需通过 Library Manager 下载。

9. attachInterrupt()

Syntax: attachInterrupt(interruptNum, FuncPtr callback, mode) BM53A367A: D2~D12、D22、D25、D29 可作为外部中断使用。 Arduino UNO R3: D2、D3 作为外部中断使用。

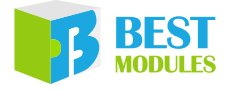

### 范例

### 硬件准备

需准备开发板、Type-C USB 传输线、电脑。将开发板的 e-link32 Lite 通过 USB 线与电脑连接,此时 PWR LED 被点亮,还需等 e-link32 Lite 被列举完成,列举 完成 RDY LED 会被点亮此时硬件准备完成。

#### 范例代码

请执行 Blink 范例,详细请参考下方链接。完成范例烧录后可发现 D13 LED 每 秒翻转一次。

https://docs.arduino.cc/built-in-examples/basics/Blink

# Keil IDE 软件

## Keil IDE 下载及安装

打开 Keil 官方网站 (<u>https://www.keil.com/demo/eval/arm.htm</u>) 下载 MDK-ARM 并 且执行安装。详细安装步骤请参考下方链接:

https://www.holtek.com.cn/documents/10179/6393521/sim\_HT32\_Keil-QuickStartv110.pdf

## **IDE** 设置

1. 下载 HT32 开发资源:通过下方链接下载最新 HT32F5 Series (Cortex<sup>®</sup>-M0+)。 内包含了 HT32 开发所需的全部资源,下载完成后请解压缩。

https://mcu.holtek.com.cn/ht32/resource/

- 2. 安装 HT32 Packs, 执行"\HT32\_M0p\_vxxxxxx\Tools\Holtek.HT32\_DFP.xx.xx. xx.pack"。
- 3. 安装 VCP 驱动,执行"\HT32\_M0p\_vxxxxxx\Tools\HT32\_VCP\_Driver\_vxxx.exe"。
- 4. 将 HT32 FW Lib 解压缩,路径 "\Firmware\_Library\HT32\_STD\_5xxxx\_FWLib\_ Vx.x.x\_xxxx.zip"。

## 运行范例

- 1. 开启 HT32 FW Lib 内的 Keil 工程, 路径 "\Firmware\_Library\HT32\_STD\_5xxxx\_ FWLib\_Vx.x.x\_xxxx.zip\project\_template\IP\Example\MDK\_ARMv5\ Project\_53a367a.uvprojx"。
- 2. 通过 Keil IDE 进行编译与烧录,详细请参考"烧录方法"章节。
- 3. 按压 RESET 按钮,观察 D13 LED 快速闪烁 5 次,完成测试。
  - 补充:此范例也展示 Serial (115200, 8, N, 1)的功能,请通过终端机软件(例如 Tera Term,详细内容请参考官方网站 <u>https://ttssh2.osdn.jp/index.html.en</u>), 开启 COM 端口观察提示信息。

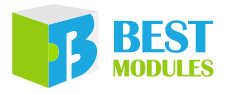

# 问题排查

## 串口未出现在端口菜单中

代表 e-Link32 Lite 的 VCP 连线失败,请依照下方步骤除错: 1. 请确认 e-Link Lite 的 USB 是否连接 PC,以及 RDY LED 是否点亮。

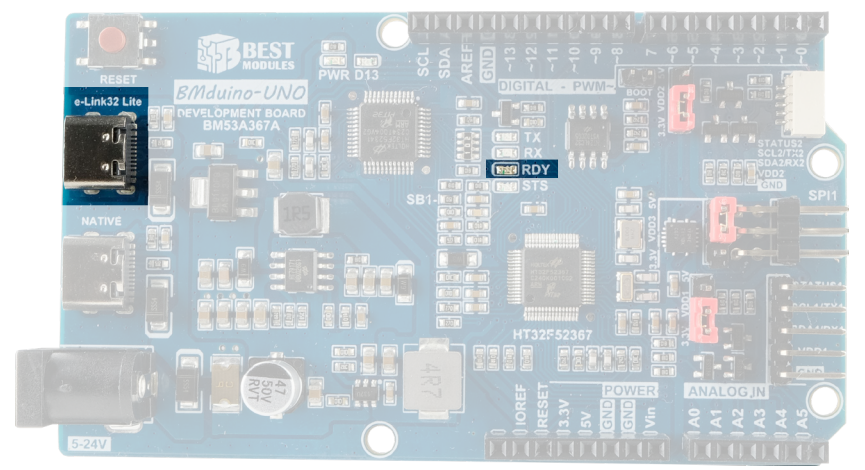

- 2. 若 RDY LED 未点亮请重新插拔 e-Link Lite 的 USB 并选择 PC 上其他 USB 接口连接。
- 3.10 秒后若 RDY LED 未被点亮请重新启动 PC。若是 RDY 点亮就可在 Arduino COM 端口菜单内发现 BMduino 的 COM 端口。

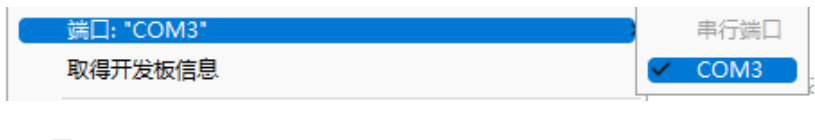

✓ 賞 端口 (COM 和 LPT) 員 USB 序列裝置 (COM3)

4. RDY LED 已点亮但 Arduino COM 端口菜单未显示 BMduino 的 COM 端口, 请安装 VCP 驱动程序(仅限 Windows 电脑)。

参考 Keil IDE 软件里 IDE 设置的第三点安装 VCP 驱动。

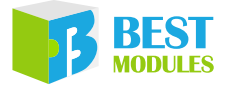

## 范例上传失败或冻结

- 1. 错误信息 "This computer can't enumerate any e-Link32 Pro/Lite. Please make sure this computer has indeed connected to e-Link32 Pro/Lite."代表 e-Link32 Lite 的 CMSIS-DAP (烧录接口)连线失败,请确认 e-Link Lite 的 USB 是否连 接 PC 以及 RDY LED 是否点亮,若 RDY LED 未点亮请重新插拔 e-Link Lite 的 USB 并选择 PC 上其他 USB 接口连接,10 秒后若 RDY LED 未被点亮请 重新启动 PC。
- 2. 错误信息 "The corresponding e-Link32 Pro/Lite can't be found by the target ID/SN, which can be in INI file or specified by users."代表未找到你指定的目标板,请点选"工具→Target Board:→Board1",再进行"Upload"。

| 🥺 sk | ketch    | _apr06 | 56   A | rduino 1.8.13 — 🗆                          | ×        |      |   |   |
|------|----------|--------|--------|--------------------------------------------|----------|------|---|---|
| 文件   | 编辑       | 项目     | 工具     | 帮助                                         |          |      |   |   |
|      | Ð        |        |        | 自动格式化                                      | Ctrl+T   |      |   |   |
|      |          |        |        | 项目存档                                       |          |      |   |   |
| ske  | etch_a   | apr06k |        | 修正编码并重新加载                                  |          |      |   |   |
| 1    | vo       | id     |        | 管理库                                        | Ctrl+Shi | ft+I |   |   |
| 2    |          | 11     |        | 串口监视器                                      | Ctrl+Shi | ft+M |   |   |
| 2    |          | //     |        | 串口绘图器                                      | Ctrl+Shi | ft+L |   |   |
| 4    | 3        |        |        | WiFi101 / WiFiNINA Firmware Updater        |          |      |   |   |
| 5    | 1        |        |        | 开发板: "BM53A367A (BMduino-UNO HT32F52367)   | )"       | >    |   |   |
| 2    |          |        |        | Upload Method: "e-Link32 Pro (Mass Erase)" |          | >    |   |   |
| 6    | vo       | ıd     |        | Error Display: "Disable"                   |          | >    |   |   |
| 7    |          | //     |        | Target Board: "Board1"                     |          | 2    | • |   |
| 8    |          |        |        | 端口: "COM10"                                |          | ;    |   |   |
| 9    | }        |        |        | 取得开发板信息                                    |          |      |   |   |
| _    | <i>'</i> |        |        | 编程器: "ICP (e-Link32 Lite/Pro)"             |          | 2    |   | 1 |
|      |          |        |        | 烧录引导程序                                     |          |      |   |   |
|      |          |        |        |                                            |          |      | 1 |   |
|      |          |        |        |                                            | ~        |      |   |   |
|      | <        |        |        |                                            | >        |      |   |   |
|      |          |        |        |                                            |          |      |   |   |
|      |          |        |        |                                            |          |      |   |   |
|      |          |        |        |                                            |          |      |   |   |
|      |          |        |        |                                            |          |      |   |   |
|      |          |        |        |                                            |          |      |   |   |
|      |          |        |        |                                            |          |      |   |   |
|      |          |        |        |                                            |          |      |   |   |

选择 Board1

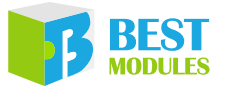

 若上传失败信息并非上述的状况,请通过"Mass Erase"将 MCU 清空后再 烧录程序。具体做法请点选"工具 → Upload Method: → e-Link32 Pro (Mass Erase)",再进行"Upload"。

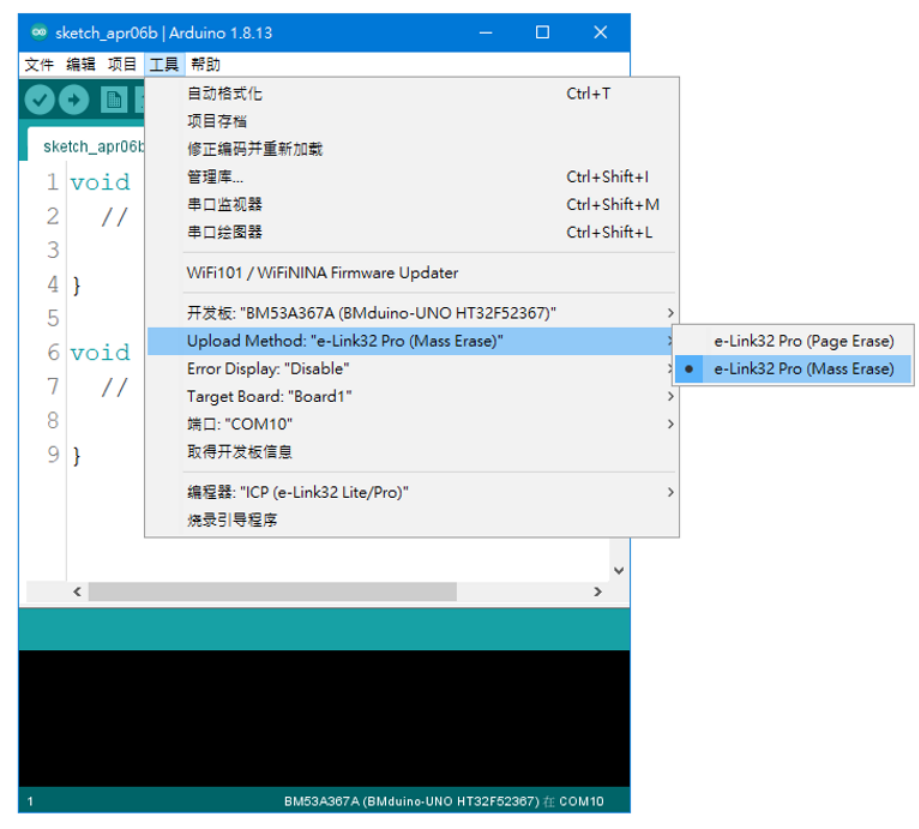

**Mass Erase** 

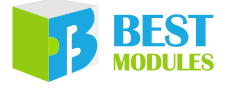

# ■ 尺寸规格

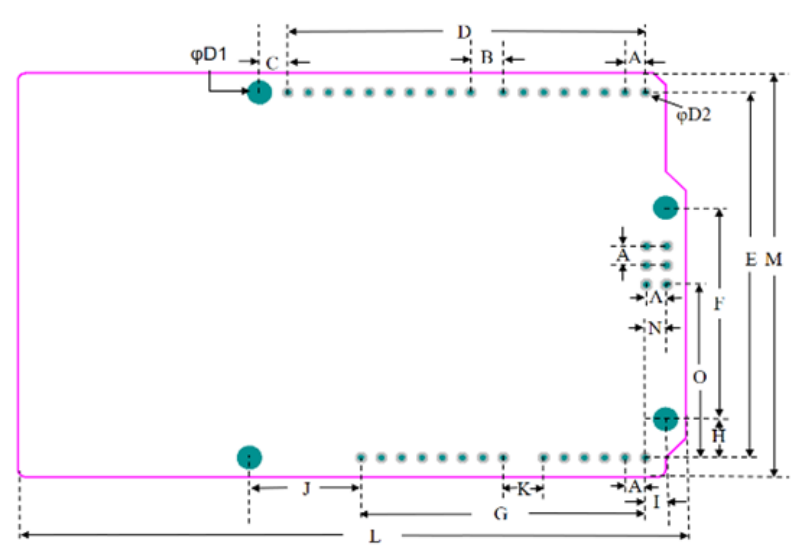

| 尺寸 | 信息 |
|----|----|
|----|----|

| 单位<br>编号 | mm            | inch  |  |
|----------|---------------|-------|--|
| А        | 2.54          | 0.1   |  |
| В        | 4.064         | 0.16  |  |
| С        | 3.556         | 0.14  |  |
| D        | 44.704        | 1.76  |  |
| Е        | 48.26         | 1.9   |  |
| F        | 27.94         | 1.1   |  |
| G        | 36.56         | 1.4   |  |
| Н        | 5.08          | 0.2   |  |
| Ι        | 2.54 0.1      |       |  |
| J        | 13.97         | 0.55  |  |
| K        | 5.08          | 0.2   |  |
| L        | 93.221        | 3.67  |  |
| М        | 53.35         | 2.1   |  |
| N        | N 2.667 0.105 |       |  |
| 0        | O 22.86 0.9   |       |  |
| D1       | 3.2512        | 0.128 |  |

尺寸列表

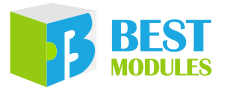

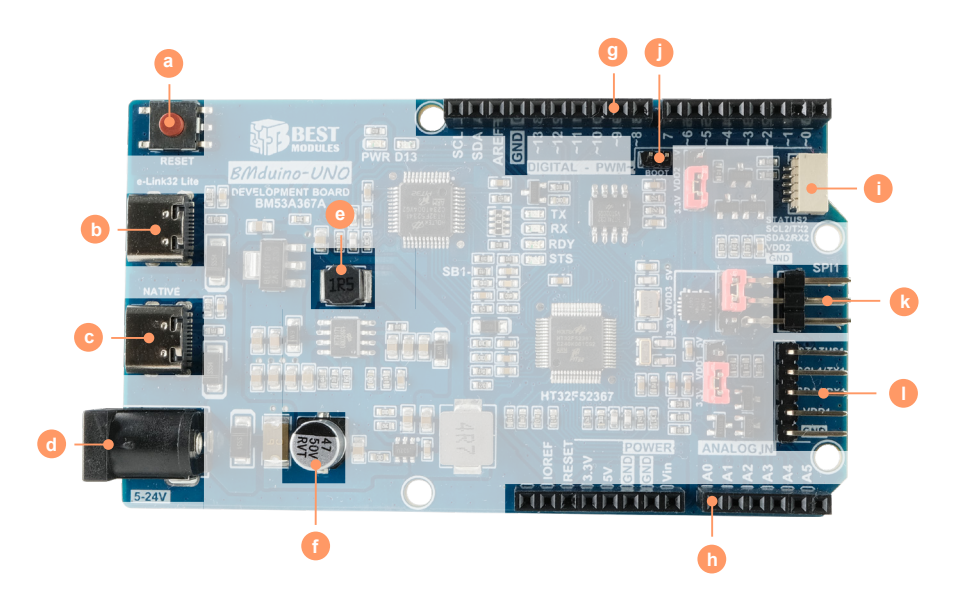

元件尺寸 – 高度信息

| 尺寸 | ĸ    |       | 宽      |       | 高   |       |
|----|------|-------|--------|-------|-----|-------|
| 编号 | mm   | inch  | mm     | inch  | mm  | inch  |
| a  | 6.2  | 0.236 | 6.2    | 0.236 | 2   | 0.078 |
| b  | 8    | 0.314 | 5.15   | 0.203 | 3   | 0.118 |
| с  | 8    | 0.314 | 5.15   | 0.203 | 3   | 0.118 |
| d  | 14.2 | 0.559 | 9      | 0.354 | 11  | 0.433 |
| e  | 5    | 0.197 | 5      | 0.197 | 4   | 0.157 |
| f  | 6.3  | 0.248 | 6.3    | 0.248 | 7.7 | 0.303 |
| g  | 48   | 1.89  | 2.5    | 0.098 | 8   | 0.315 |
| h  | 38   | 1.496 | 2.5    | 0.098 | 8   | 0.315 |
| i  | 4.53 | 0.178 | 7.5    | 0.295 | 3.1 | 0.122 |
| j  | 4    | 0.155 | 2      | 0.80  | 4   | 0.155 |
| k  | 13.7 | 0.540 | 7.4    | 0.292 | 4   | 0.157 |
| 1  | 8.5  | 0.334 | 12.776 | 0.503 | 4   | 0.157 |

默认高度: 11mm / 0.433 inch

元件尺寸 – 高度列表

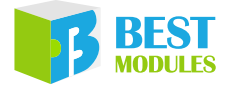

Copyright<sup>©</sup> 2023 by BEST MODULES CORP. All Rights Reserved.

本文件出版时倍创已针对所载信息为合理注意,但不保证信息准确无误。文中提到的信息仅是提供 作为参考,且可能被更新取代。倍创不担保任何明示、默示或法定的,包括但不限于适合商品化、 令人满意的质量、规格、特性、功能与特定用途、不侵害第三方权利等保证责任。倍创就文中提到 的信息及该信息之应用,不承担任何法律责任。此外,倍创并不推荐将倍创的产品使用在会由于故 障或其他原因而可能会对人身安全造成危害的地方。倍创特此声明,不授权将产品使用于救生、维 生或安全关键零部件。在救生/维生或安全应用中使用倍创产品的风险完全由买方承担,如因该等 使用导致倍创遭受损害、索赔、诉讼或产生费用,买方同意出面进行辩护、赔偿并使倍创免受损害。 倍创(及其授权方,如适用)拥有本文件所提供信息(包括但不限于内容、数据、示例、材料、图形、 商标)的知识产权,且该信息受著作权法和其他知识产权法的保护。倍创在此并未明示或暗示授予 任何知识产权。倍创拥有不事先通知而修改本文件所载信息的权利。如欲取得最新的信息,请与我 们联系。